## 使用乙太網絡連接線接駁到印表機及開啟印表機

Connect the machine to a router by using a LAN cable and turn on printer

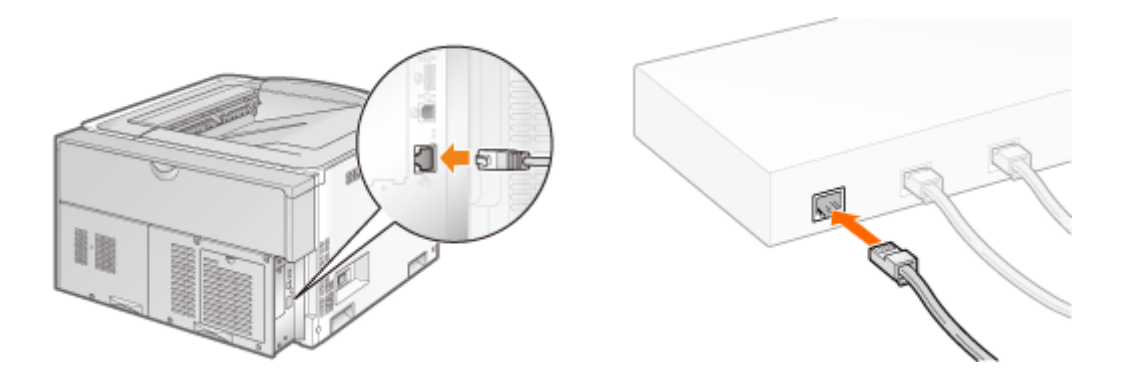

- 到佳能網站<u>http://support-hk.canon-asia.com/</u>,選擇相關的印表機型號及下載印表機的驅動程式 (Go to: <u>http://support-hk.canon-asia.com/</u>, select related printer model, and download the printer driver)
- 2. 下載的文件以自解壓縮檔檔案(.exe格式)保存在指定的文件夾中 The self extractor file (.exe format) is saved to specified folder

| 📜   🛃 📜 🖛   Dowr                        | nloa | ds                                |   |       |        | —         |    | ×        |
|-----------------------------------------|------|-----------------------------------|---|-------|--------|-----------|----|----------|
| 檔案 常用 共                                 | 用    | 檢視                                |   |       |        |           |    | ~ ?      |
| $\leftarrow \rightarrow \land \uparrow$ | Do   | ownloads                          | ~ | U     | 搜尋 [   | Downloads | 6  | Q        |
| ★ 快速存取                                  | ^    | 名稱 ^                              |   | 修改E   | 期      |           | 類型 | <u> </u> |
| 📙 桌面 🛛 🖌                                |      | 🕵 UFRII_Driver_V2170_W64_uk_EN_20 |   | 23/5/ | 2016 1 | 7:11      | 應用 | 程式       |
| 🌗 下載 🛛 🖈                                | ·    |                                   |   |       |        |           |    |          |
| 📔 文件 🛛 🖈                                | ·    |                                   |   |       |        |           |    |          |
| ┣= 圖片 🛛 🖌 🖌                             | ·    |                                   |   |       |        |           |    |          |
| 🌸 iCloud 照片 📝                           | •    |                                   |   |       |        |           |    |          |
| iCloud Drive 🖈                          | •    |                                   |   |       |        |           |    |          |
| 📜 CIG                                   |      |                                   |   |       |        |           |    |          |
| 📒 imagecapture                          |      |                                   |   |       |        |           |    |          |
| 📜 LBP151dw                              |      |                                   |   |       |        |           |    |          |
| 📜 ScreenShot                            | ~    | <                                 |   |       |        |           |    | >        |
| 2 個項目                                   |      |                                   |   |       |        |           |    |          |

 打開「UFRII\_Driver\_\*\*\*.exe」檔案。將在同一文件夾中創建新文件夾,如打開文件解壓縮時出現「使用 者帳戶控制」選項,按「是」,打開「UFRII\_Driver \_\*\*\*」文件夾 Open "UFRII\_Driver \_\*\*\*.exe" file, a new folder will be created. If "User Account Control" window shows up, click "Yes", and open "UFRII\_Driver \_\*\*\*" file folder

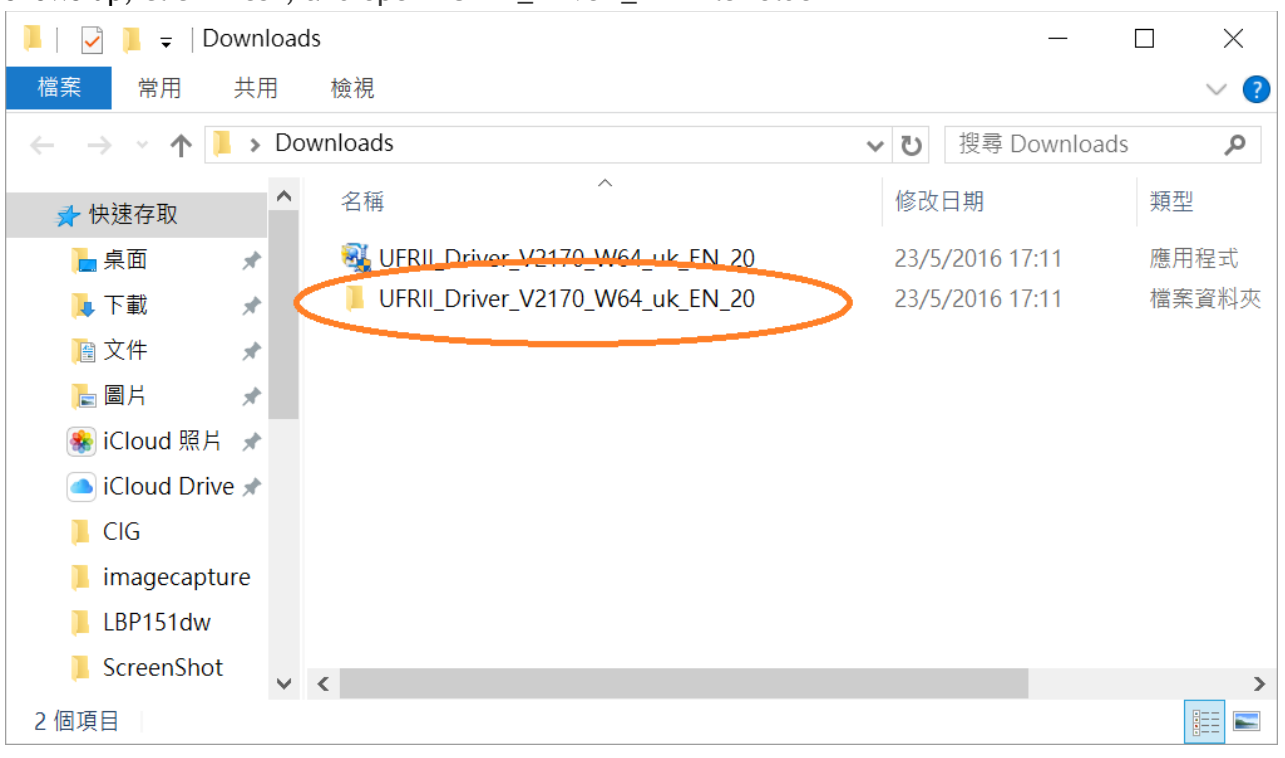

#### 4. 開啓"Setup.exe"檔案

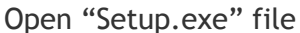

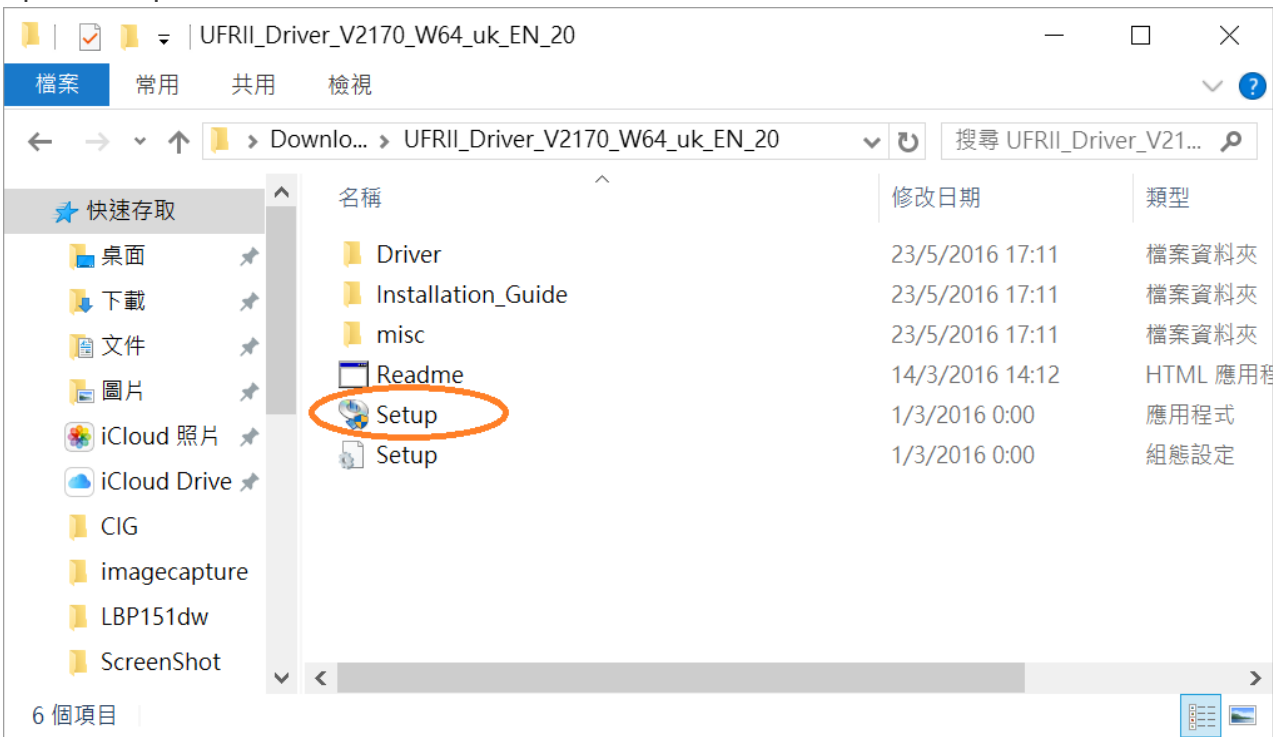

## 5. 按「Yes」

Click "Yes"

뽳 UFR II Printer Driver - Ver. 21.70

#### License Agreement

Please read the following license agreement completely and carefully. Click [Yes] to agree to the license agreement.

## CANON SOFTWARE LICENSE AGREEMENT

## IMPORTANT

This is a legal agreement ("Agreement") between you and Canon Inc. ("Canon") and governing your use of Canon's software programs including the related manuals or any printed material thereof (the "SOFTWARE") for certain Canon's copying machines, printers and multifunctional peripherals (the "Products").

# READ CAREFULLY AND UNDERSTAND ALL OF THE RIGHTS AND RESTRICTIONS DESCRIBED IN THIS AGREEMENT BEFORE ~

Yes

No

Do you agree to the terms in license agreement?

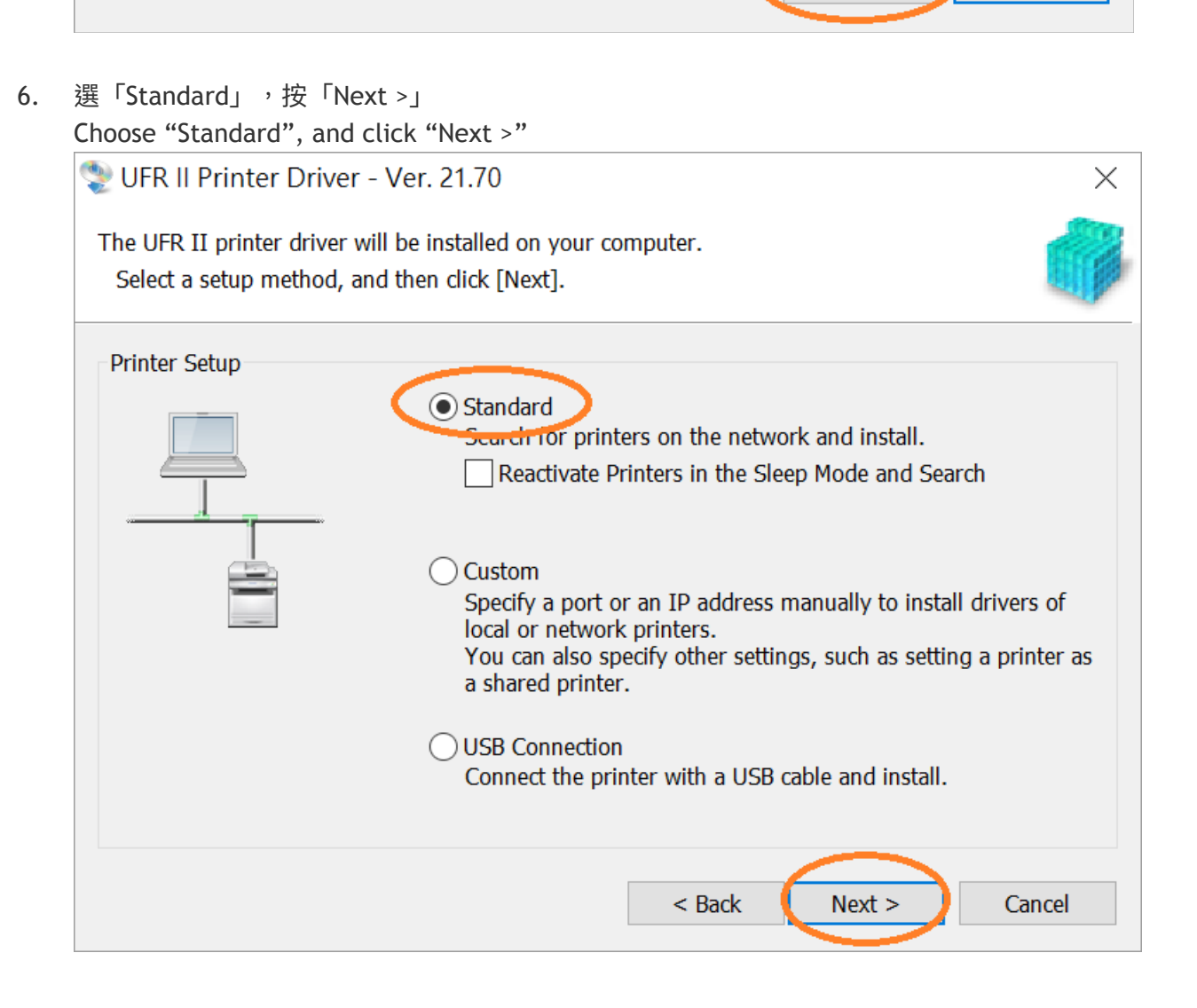

×

| 7. | 於「Printer List」內剔選「LBP841」(以LBP251 為例子),按「Next >」                                |
|----|----------------------------------------------------------------------------------|
|    | Check the box "LBP841" (LBP251 as example) at "Printer List", and click "Next >" |

| 뽳 UFR II Printer                        | Driver -               | Ver. 21.70             |         |           | ×            |  |
|-----------------------------------------|------------------------|------------------------|---------|-----------|--------------|--|
| Select Printers to<br>Select the printe | Install<br>ers to add, | and then click [Next]. |         |           |              |  |
| IPv4 Devices IP                         | v6 Devices             |                        |         |           |              |  |
| Printer List:                           |                        |                        |         |           |              |  |
| Device N                                | Produc                 | 1P Address             | MAC Ad. |           |              |  |
| C LBP251                                | LBP251                 | 192.168.1.12           | 28C2DD  | >         |              |  |
|                                         |                        |                        |         |           |              |  |
|                                         |                        |                        |         |           |              |  |
|                                         |                        |                        |         |           |              |  |
|                                         |                        |                        |         |           |              |  |
|                                         |                        |                        |         |           |              |  |
|                                         |                        |                        |         |           |              |  |
|                                         |                        |                        |         |           |              |  |
|                                         |                        |                        |         |           |              |  |
|                                         |                        |                        |         |           |              |  |
|                                         |                        |                        |         |           |              |  |
|                                         |                        |                        |         |           |              |  |
|                                         |                        |                        |         |           |              |  |
|                                         |                        |                        |         | Cloar All | Soarch Again |  |
|                                         |                        |                        |         |           | Search Again |  |
| Set Printer Info                        | ormation               |                        |         |           |              |  |
|                                         |                        |                        |         |           |              |  |
|                                         |                        |                        | < Back  | Next >    | Cancel       |  |
|                                         |                        |                        |         |           |              |  |

8. 按「Start」(以LBP251 為例子) Click "Start"(LBP251 as example)

| Click "Start" (LBP251 as example)                                                                                          |          |  |  |  |
|----------------------------------------------------------------------------------------------------|----------|--|--|--|
| 😍 UFR II Printer Driver - Ver. 21.70                                                                                       | $\times$ |  |  |  |
| The setup program will install the drivers with the following settings.<br>* Installation cannot be canceled once started. |          |  |  |  |
| Printer List for Driver Installation:                                                                                      |          |  |  |  |
| = Add =<br>Printer: LBP251<br>Driver : Canon LBP251 UFR II<br>Port : IP_192.168.1.12                                       |          |  |  |  |
| Click [Start] to install.                                                                                                  |          |  |  |  |
| < Back Start                                                                                                    | Cancel   |  |  |  |

## 9. 請等待安裝精靈完成印表機驅動程式安裝

Please wait for setup wizard to accomplish the printer driver installation

| 😍 UFR II Printer Driver - Ver. 21.70                                 | $\times$ |
|----------------------------------------------------------------------|----------|
| Installing<br>The program features you selected are being installed. |          |
| Setup Wizard is installing the UFR II printer driver. Please wait    |          |
| Status:                                                              |          |
| Registering printer                                                  |          |
|                                                                      |          |
|                                                                      |          |
|                                                                      |          |
|                                                                      |          |
|                                                                      |          |
|                                                                      |          |
|                                                                      |          |
|                                                                      |          |
|                                                                      |          |
|                                                                      |          |

10. 安裝完成,建議剔選「Restart My Computer Now」,按「Restart」重新開機 Installation is completed. We recommend to choose "Restart My Computer Now", click "Restart" to reboot computer

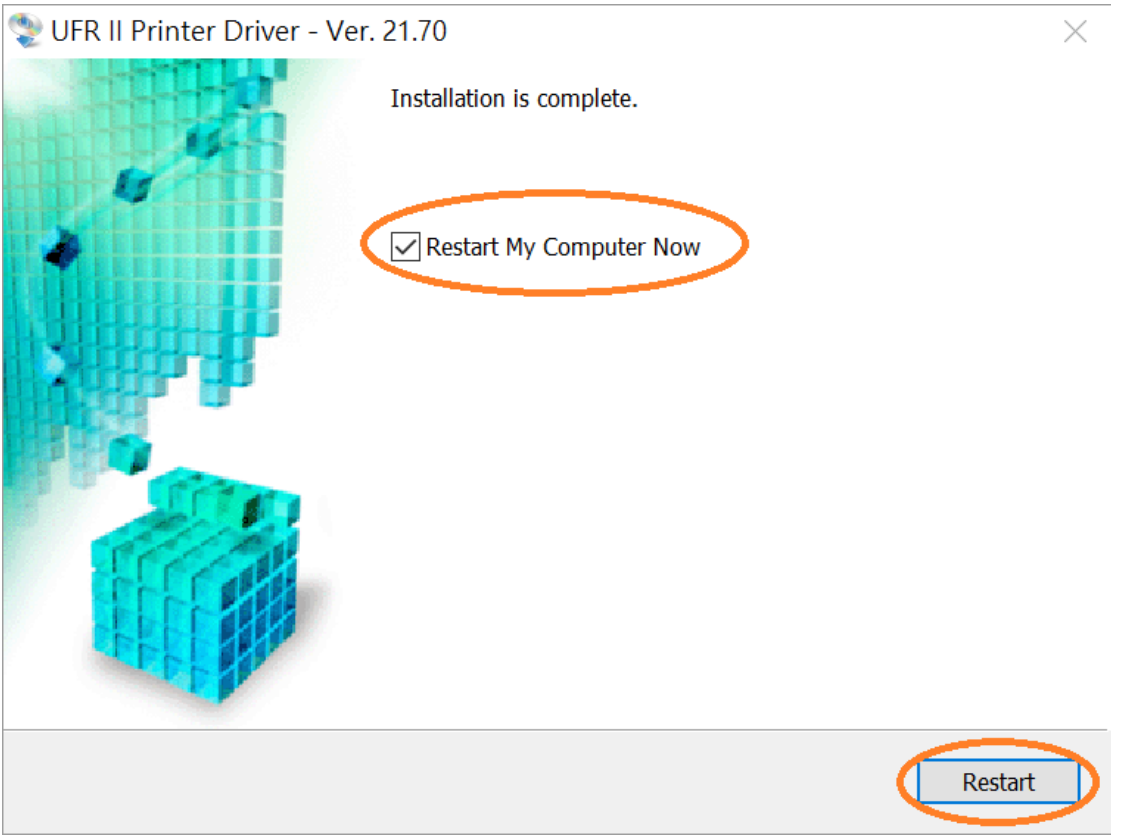

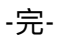

-End-